# **Simple Conduction Example**

# Introduction

This tutorial was created using ANSYS 7.0 to solve a simple conduction problem.

The Simple Conduction Example is constrained as shown in the following figure. Thermal conductivity (k) of the material is 10 W/m\*C and the block is assumed to be infinitely long.

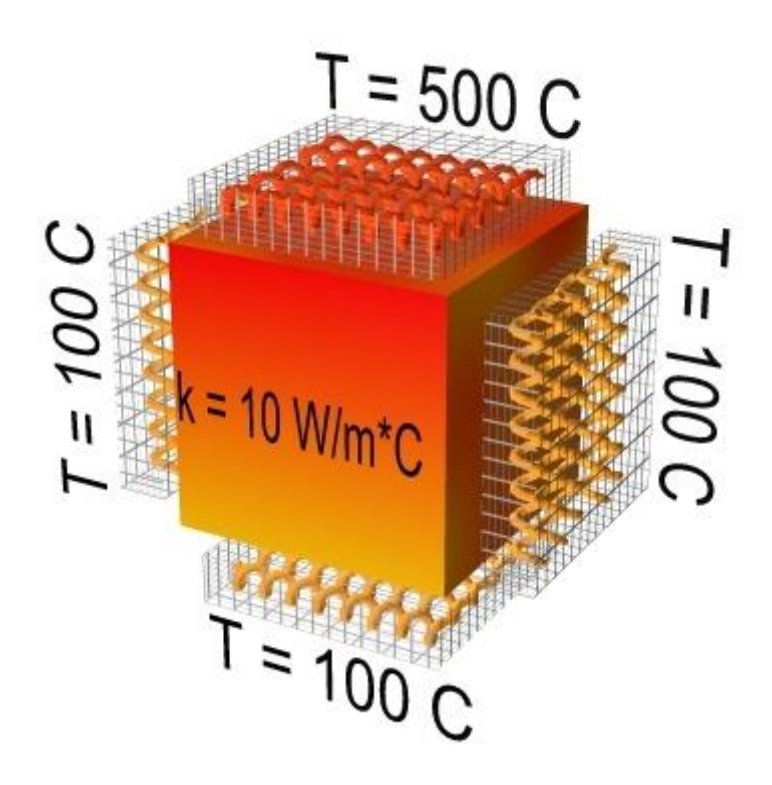

# **Preprocessing: Defining the Problem**

- 1. Give example a Title
- 2. Open preprocessor menu

ANSYS Main Menu > Preprocessor / PREP7

3. Create geometry

$$\label{eq:create} \begin{split} Preprocessor > Modeling > Create > Areas > Rectangle > By 2 \ Corners > X=0, Y=0, Width=1, Height=1 \\ \texttt{BLC4,0,0,1,1} \end{split}$$

#### 4. Define the Type of Element

For this example, we will use PLANE55 (Thermal Solid, Quad 4node 55). This element has 4 nodes and a single DOF (temperature) at each node. PLANE55 can only be used for 2 dimensional steady-state or transient thermal analysis.

#### 5. Element Material Properties

 $\label{eq:started_started_st$ 

#### 6. Mesh Size

Preprocessor > Meshing > Size Cntrls > ManualSize > Areas > All Areas > 0.05 AESIZE, ALL, 0.05

#### 7. Mesh

 $Preprocessor > Meshing > Mesh > Areas > Free > Pick \ All \\ \texttt{AMESH, All}$ 

### **Solution Phase: Assigning Loads and Solving**

#### 1. **Define Analysis Type**

Solution > Analysis Type > New Analysis > Steady-State  $\tt ANTYPE$  , 0

#### 2. Apply Constraints

For thermal problems, constraints can be in the form of Temperature, Heat Flow, Convection, Heat Flux, Heat Generation, or Radiation. In this example, all 4 sides of the block have fixed temperatures.

#### • Solution > Define Loads > Apply

Note that all of the -Structural- options cannot be selected. This is due to the type of element (PLANE55) selected.

- Thermal > Temperature > On Nodes
- Click the **Box** option (shown below) and draw a box around the nodes on the top line.

| Apply TEMP on Nodes             |          |  |
|---------------------------------|----------|--|
| ( Pick                          | C Unpick |  |
| C Single                        | · Box    |  |
| C Polygon                       | C Circle |  |
| C Loop                          |          |  |
| Count =                         | 0        |  |
| Maximum = 441                   |          |  |
| Minimum = 1                     |          |  |
| Node No. =                      |          |  |
| ● List of Items ○ Min, Max, Inc |          |  |
|                                 |          |  |
|                                 |          |  |
| OK                              | Apply    |  |
| Reset                           | Cancel   |  |
| Pick All                        | Help     |  |

The following window will appear:

| Apply TEMP on Nodes                 | ×              |
|-------------------------------------|----------------|
| [D] Apply TEMP on Nodes             |                |
| Lab2 DOFs to be constrained         | AI DOF<br>TEMP |
| Apply as<br>If Constant value then: | Constant value |
| VALUE Load TEMP value               | 500            |
| OK Apply                            | Cancel Help    |

- $\circ$   $\,$  Fill the window in as shown to constrain the side to a constant temperature of  $\,500$
- $\circ~$  Using the same method, constrain the remaining 3 sides to a constant value of 100~

Orange triangles in the graphics window indicate the temperature contraints.

### 3. Solve the System

 $\begin{array}{l} Solution > Solve > Current \ LS \\ \texttt{SOLVE} \end{array}$ 

# **Postprocessing: Viewing the Results**

### 1. Results Using ANSYS

### Plot Temperature

 $General \ Postproc > Plot \ Results > Contour \ Plot > Nodal \ Solu \ ... > DOF \ solution, \ Temperature \ TEMP$ 

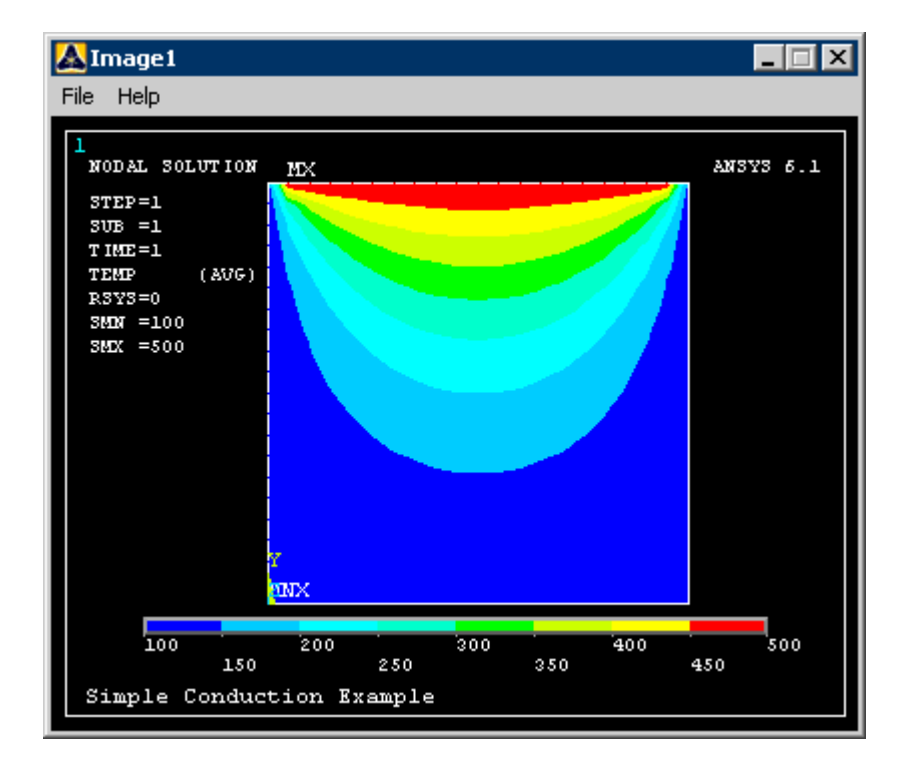

Note that due to the manner in which the boundary contitions were applied, the top corners are held at a temperature of 100. Recall that the nodes on the top of the plate were constrained first, followed by the side and bottom constraints. The top corner nodes were therefore first constrained at 500C, then 'overwritten' when the side constraints were applied. Decreasing the mesh size can minimize this effect, however, one must be aware of the limitations in the results at the corners.